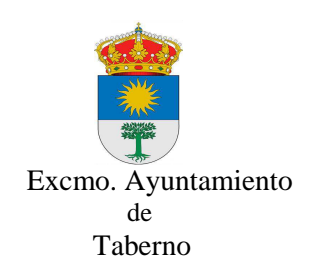

Manual simplificado para dar registro de entrada a través de la oficina virtual de Taberno.

Dirección web: www.taberno.es pinchar en Acceso Oficina Virtual

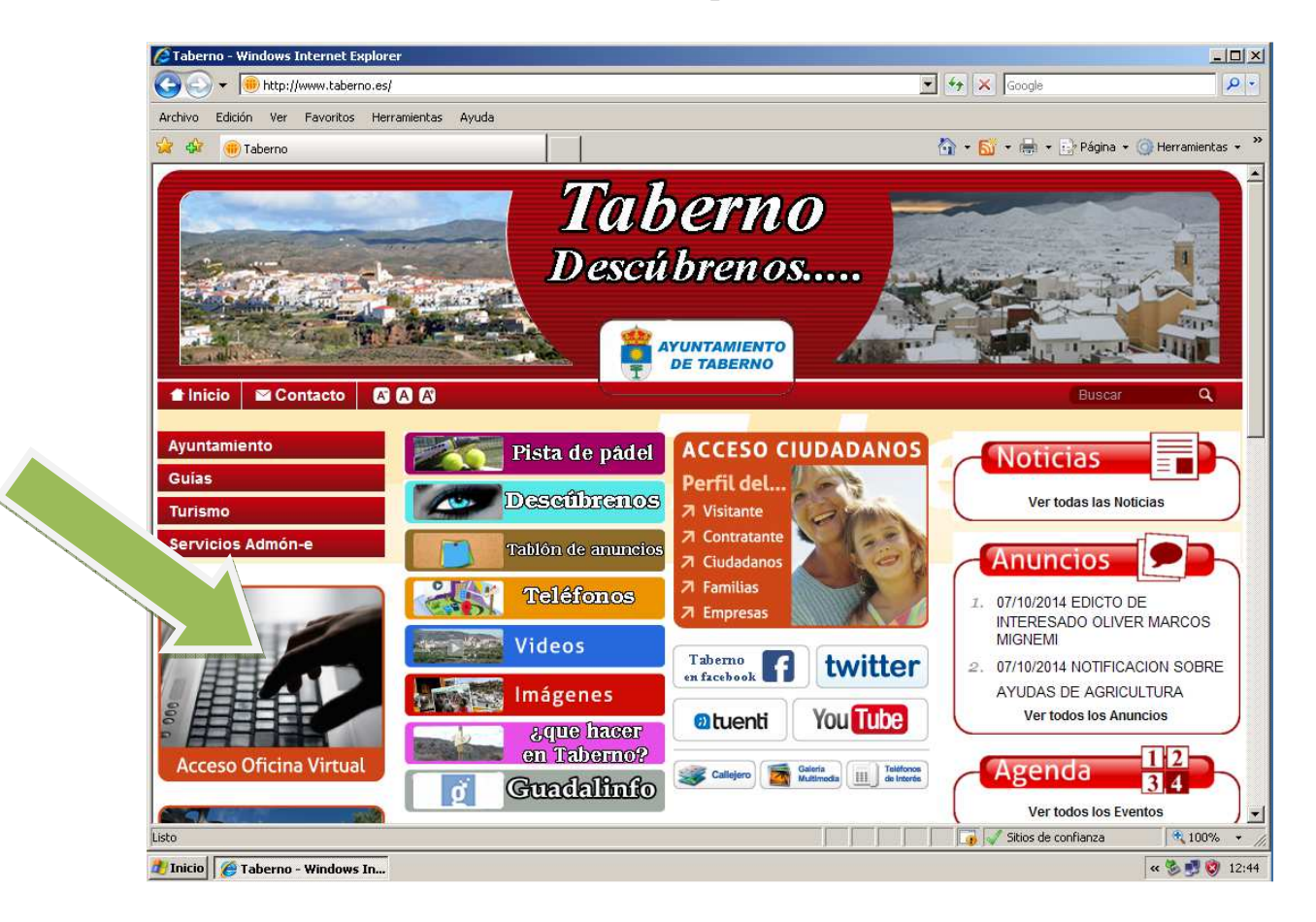

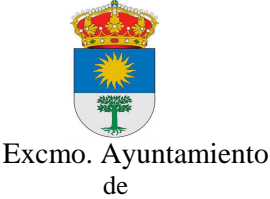

Taberno

Pinchamos en Entrar

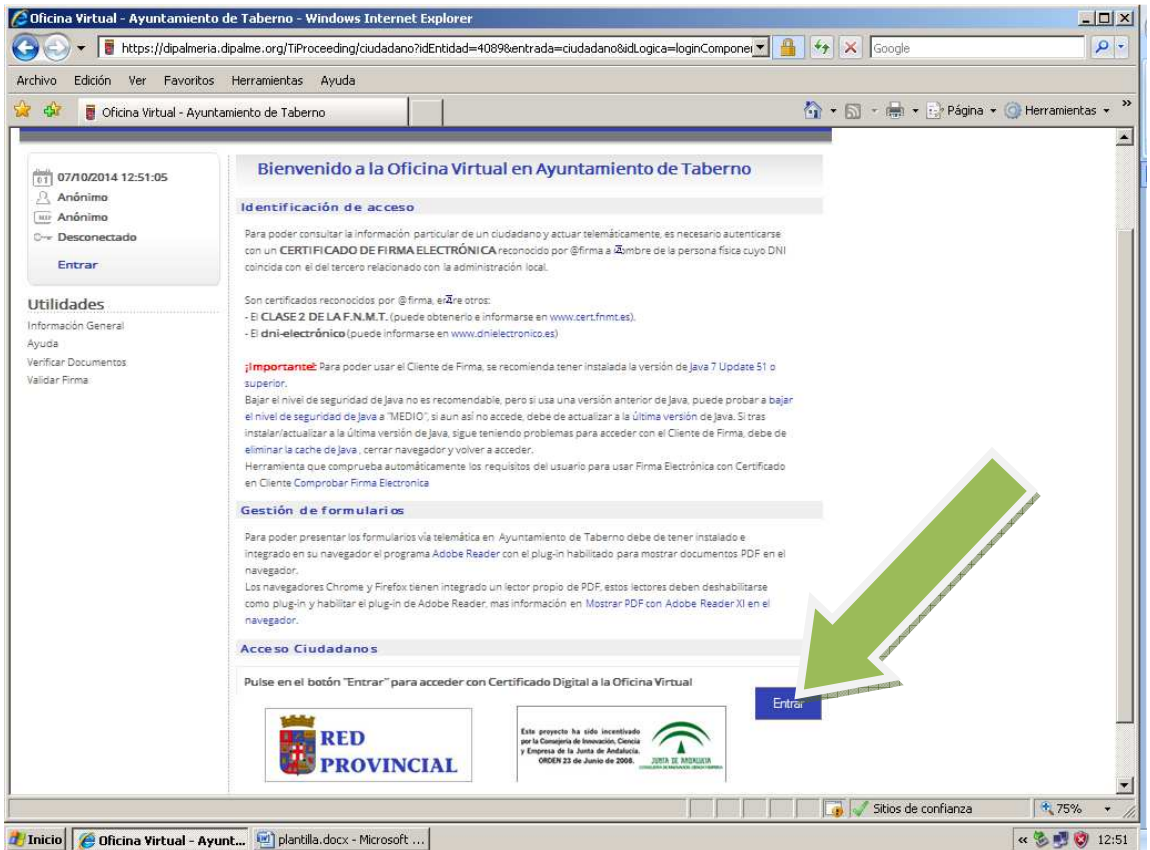

Necesitas tener instalado tu certificado de la fábrica de moneda y timbre. Si no lo tienes puedes obtenerlo en www.cert.fnmt.es

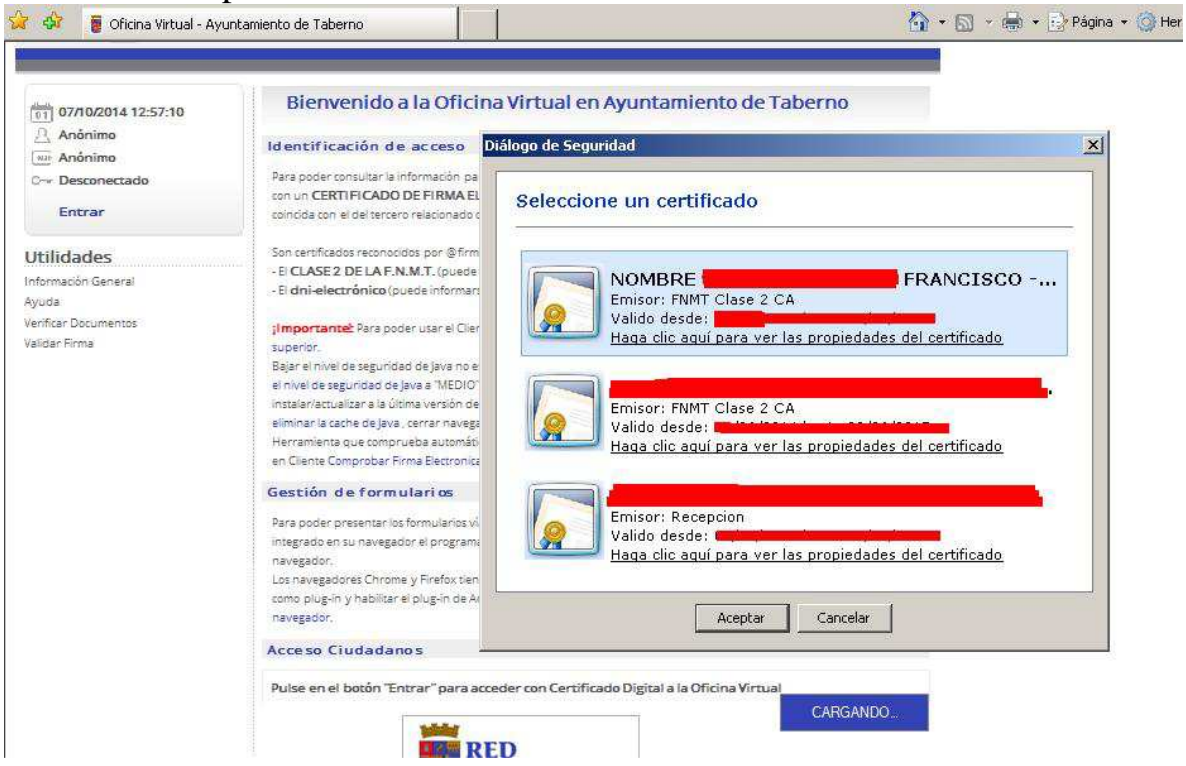

Taberno

## Pinchamos en Registro de entrada.

|                         | (MAG) (M                                                                                                    |  |  |  |
|-------------------------|----------------------------------------------------------------------------------------------------|--|--|--|
|                         |                                                                                                    |  |  |  |
| 07/10/2014 13:02:49     | Buzón del ciudadano                                                                                                    |  |  |  |
|                         | Bienvenido/a FRANCISCO                                                                                                    |  |  |  |
| NIP                     | Expedientes iniciados                                                                                                    |  |  |  |
| 0 Conectado             | Todos sus expedientes                                                                                                    |  |  |  |
| - 11                    | Expedientes en curso que ha iniciado: 1                                                                                                    |  |  |  |
| Salir                   | 💽 Expedientes que requieren su intervención: 1                                                                                                    |  |  |  |
| Expedientes             | Desde el buzón del ciudadano podrá consultar los trámites pendientes que requieren su intervención y los trámites q pendientes de actuación por parte de un empleado público. Para cualquier otro servicio, puede hacer uso del me |  |  |  |
| Buzón                   | iz vierda.                                                                                                    |  |  |  |
| Iniciar expediente      | desea es presentar una solicitud general en el registro de está entidad, utilice la opción de "Registro de Entra                                                                                                    |  |  |  |
| Consulta de expedientes |                                                                                                    |  |  |  |
| Litilidados             | tros Servicios Telemáticos                                                                                                    |  |  |  |
| Información Ganaral     | Hacienda Local                                                                                                    |  |  |  |
| Avuda                   | Padrón de Habitantes                                                                                                    |  |  |  |
| Verificar Documento     | Perfil del Contratante                                                                                                    |  |  |  |
| Validar Firma           | Polícía Local y Tráfico                                                                                                    |  |  |  |
| Registro de Entrada     |                                                                                                    |  |  |  |
| Cambiar Sesión          | Aplicativo de Terceros                                                                                                    |  |  |  |
| A Representante         | 🕑 Usted esta dado de alta correctamente en el aplicativo de Terceros de esta entidad.                                                                                                    |  |  |  |

## Pincha en "solicitud genérica.pdf"

| nivo Edición Ver Favoritos Herramier                                                                      | tas Ayuda                                                                                                    |                                                                                                    |                                                                       |
|----------------------------------------------------------------------------------------------------|----------------------------------------------------------------------------------------------------|----------------------------------------------------------------------------------------------------|-----------------------------------------------------------------------|
| 🚱 🥛 Oficina Virtual - Ayuntamiento de 1                                                                   | aberno                                                                                                    | 🟠 • 🗟 - 🖶 • 🖻                                                                                                    | Página 👻 🥥 Herramientas                                               |
| /erificar Documentos<br>/alidar Firma<br>Registro de Entrada<br>C <b>ambiar Sesión</b><br>A Representante | trâmite. Y podrá ver su solicitur<br>su solicitud, se le notificar<br>solucionado. De forma qu<br>tramita la solicitud. | el sello del Registro de Entrada.5i hubiera algún<br>trónico y a través de su buzón, en cuanto e<br>cumentos registrados con fecha valor igual a la l | problema al registrar<br>el problema se haya<br>fecha en la que usted |
|                                                                                                    | Formularios a                                                                                                    | este trámite                                                                                                    |                                                                       |
|                                                                                                    | 1. SOLICITUD GENERICA.PDF 🔠 📧                                                                                           | Ś.                                                                                                    |                                                                       |
|                                                                                                    | Documentos / Códigos anexados al expediente                                                                             |                                                                                                    |                                                                       |
|                                                                                                    | Nombre / Código                                                                                                    | Descripción                                                                                                    | Acciones                                                              |
|                                                                                                    | Aún no existen documentos anexados e                                                                                    | en este trámite.                                                                                                    |                                                                       |
|                                                                                                    | Usado 0 KB Disp. 146                                                                                                    | 48 КВ Мах. 14648 КВ .                                                                                                    | Oa                                                                    |
|                                                                                                    | Seleccione el/los anexo/s a incorporar al expedie                                                                       | ente mediante el botón <b>"Examinar"</b> y pulse el b                                                                                                 | ootón <b>"Añadir"</b>                                                 |
|                                                                                                    | Archivo:                                                                                                    | Examin                                                                                                    | ar                                                                    |
|                                                                                                    | Descripción:                                                                                                    |                                                                                                    | *                                                                     |
|                                                                                                    |                                                                                                    | Añadir                                                                                                    |                                                                       |
|                                                                                                    | •                                                                                                    |                                                                                                    | <u> </u>                                                              |
|                                                                                                    | ¿Que desea hacer con este trámit                                                                                        | e?                                                                                                    |                                                                       |
|                                                                                                    |                                                                                                    | Anular                                                                                                    | Tramitar                                                              |
|                                                                                                    |                                                                                                    |                                                                                                    |                                                                       |

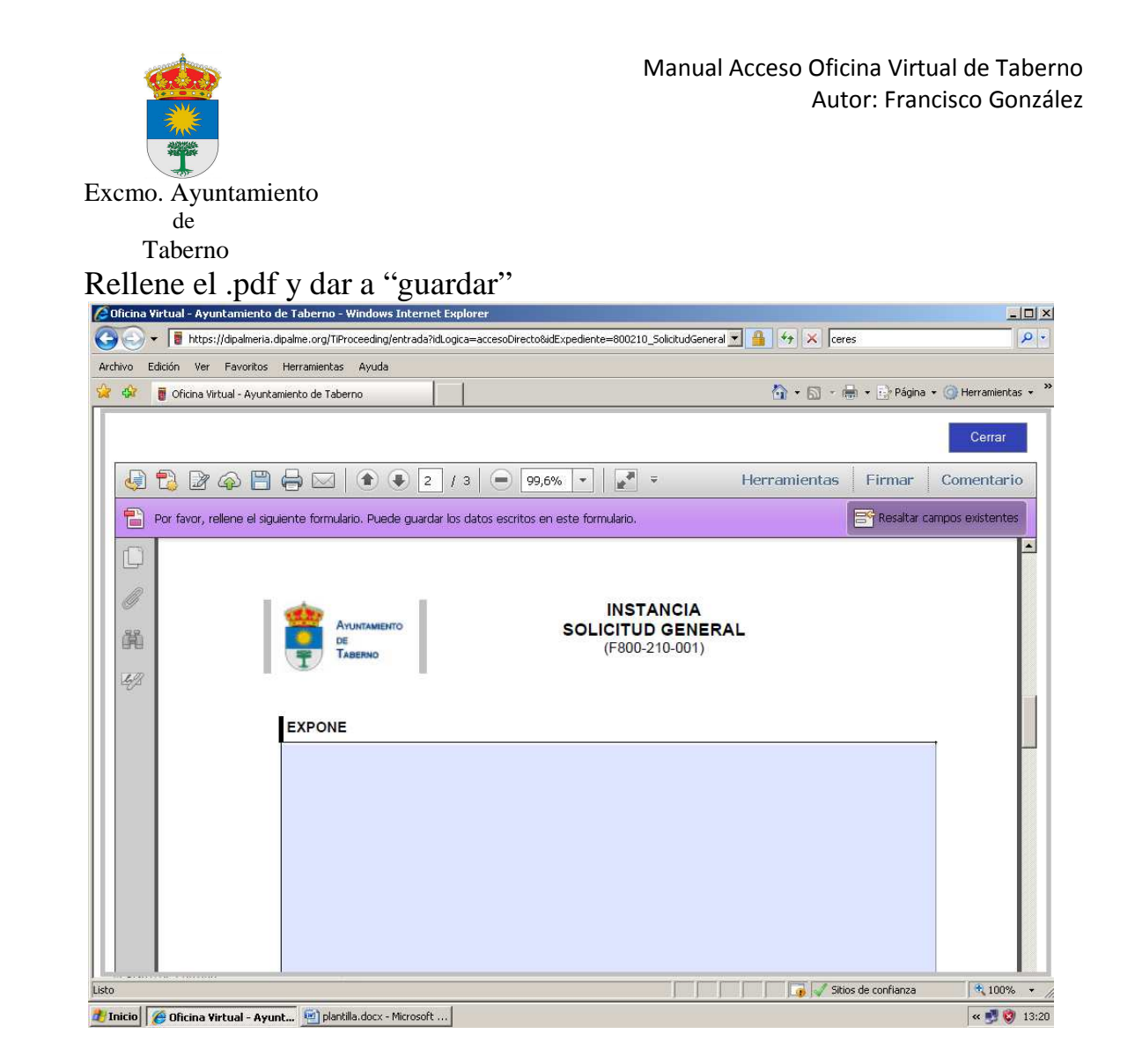

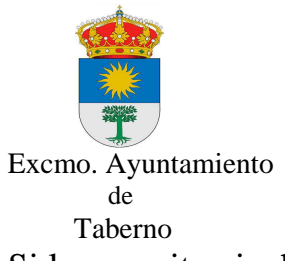

Si lo necesita pinche en añadir para adjuntar los documentos que desee, una vez adjuntados pinchamos en "Tramitar", el sistema le visualizará sus documentos con su número de registro de entrada.

| chivo Edicion ver Pavoricos Herrania                                                              |                                                                                                    |                                                          |                                 |  |  |
|---------------------------------------------------------------------------------------------------|----------------------------------------------------------------------------------------------------|----------------------------------------------------------|---------------------------------|--|--|
| 🕴 🚦 Oficina Virtual - Ayuntamiento de                                                             | Taberno                                                                                                    | 🙆 • 🖾 · 🖷                                                | 🖢 🔹 🔛 Página 🔹 🌀 Herramientas 🔹 |  |  |
| Verificar Documentos<br>Validar Firma<br>Registro de Entrada<br>Cambiar Sesión<br>A Representante | trámite. Y podrá ver su solicitud firmada y con el sello del Registro de Entrada.Si hubiera algún problema al registrar<br>su solicitud, se le notificará por correo electrónico y a través de su buzón, en cuanto el problema se haya<br>solucionado. De forma que pueda ver sus documentos registrados con fecha valor igual a la fecha en la que usted<br>tramita la solicitud. |                                                          |                                 |  |  |
|                                                                                                   | Formularios a cumplime                                                                                                    | ntar en este trámite                                     |                                 |  |  |
|                                                                                                   | 1. SOLICITUD GENERICA.PDF 🔠 📧 💕                                                                                                    |                                                          |                                 |  |  |
|                                                                                                   | Documentos / Códigos anexados al expediente                                                                                                    |                                                          |                                 |  |  |
|                                                                                                   | Nombre / Código Descripción Acciones                                                                                                    |                                                          |                                 |  |  |
|                                                                                                   | Aún no existen documentos anexados en este trámite.                                                                                                    |                                                          |                                 |  |  |
|                                                                                                   | Usado 0 KB                                                                                                    | Disp. 14648 KB Max. 1464                                 | в кв Ось                        |  |  |
|                                                                                                   | Seleccione el/los anexo/s a incorpor                                                                                                    | ar al expediente mediante el botón <b>"Examinar"</b> y p | ulse el botón <b>"Añadir"</b>   |  |  |
|                                                                                                   | Archivo:                                                                                                    |                                                          | Examinar                        |  |  |
|                                                                                                   | Descripción:                                                                                                    |                                                          | *                               |  |  |
|                                                                                                   |                                                                                                    | Añadi                                                    | r                               |  |  |
|                                                                                                   | ¿Que desea hacer con este trámite?                                                                                                    |                                                          |                                 |  |  |
|                                                                                                   |                                                                                                    | , A                                                      | Anular Tramitar                 |  |  |
| ŏ                                                                                                 |                                                                                                    | Sitio:                                                   | ; de confianza 🕺 100% 👻         |  |  |